# **MIN SIDE - GUIDE TIL SAMTYKKE**

Nyheder fra min afdeling

#### Hvem er guiden til?

1. Hvis du er tvivl omkring, hvorvidt du har afgivet samtykke

Kom hurtigt i gang med...

lejemål, booking af fælleslokaler og meget med

Book fælleslokale

- 2. Hvis du vil se, hvad du har afgivet samtykke til
- 3. Hvis du er ny på Min Side og mangler at afgive samtykke

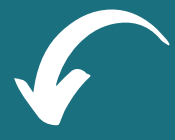

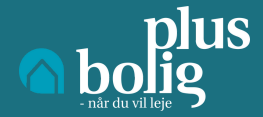

### **STEP1**

- Når du er logget ind på Min Side, skal du trykke på min profil

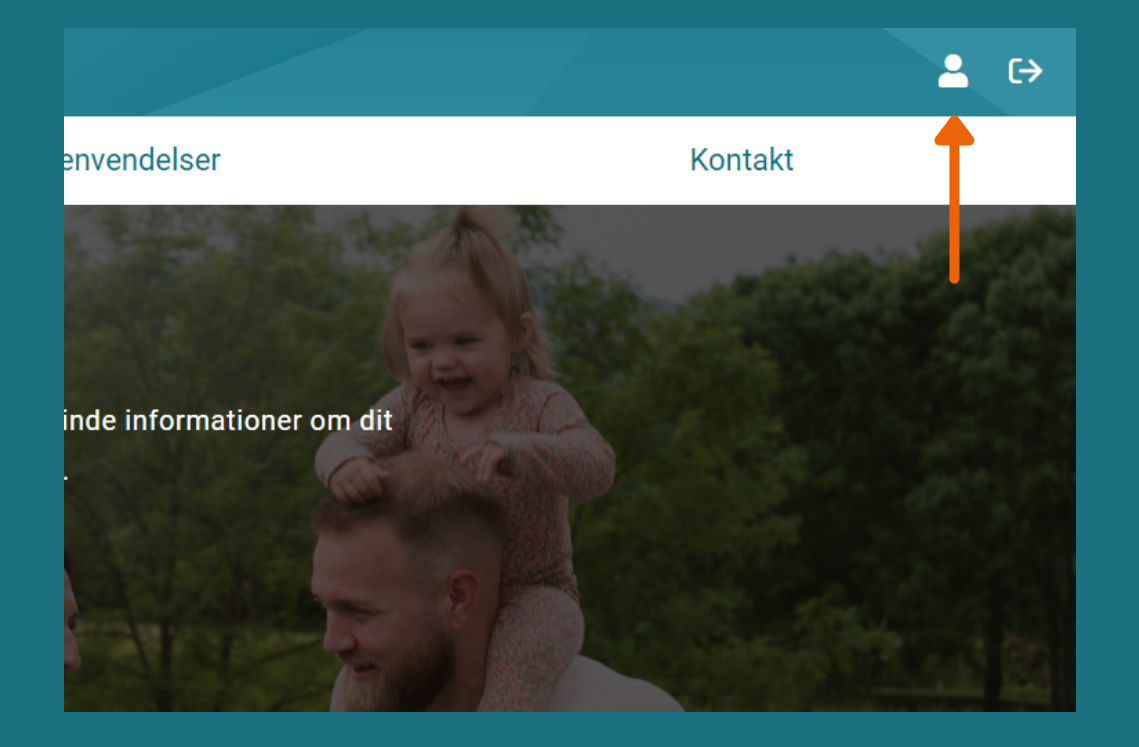

## **STEP 2**

 På min profil skal du til venstre på siden trykke på "Opdatering af samtykke"

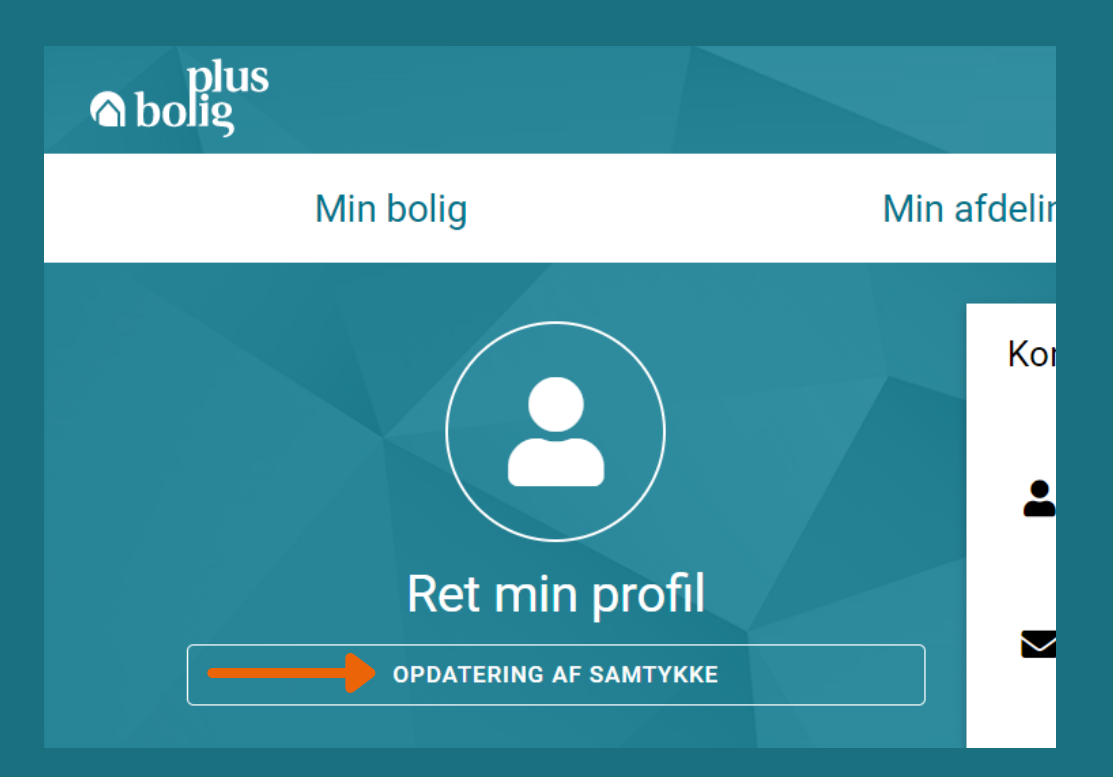

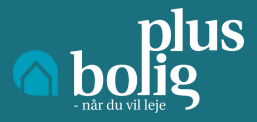

### **STEP 3**

- Du har nu mulighed for at se, hvad du har givet samtykke til

- Du har nu mulighed for at se, om du mangler at afgive samtykke

 Mangler du at afgive samtykke, skal du trykke på den grønne boks med teksten "Sig ja til alle".

- Vises der et grønt flueben har du afgivet samtykke
- Du har nu afgivet samtykke til Plus Bolig

| vlin afdeling                                                                                                    | Mine henvendelser                                                                                                    | Kontakt                                                                                                    |  |
|----------------------------------------------------------------------------------------------------|----------------------------------------------------------------------------------------------------|----------------------------------------------------------------------------------------------------|--|
| Hvis du endnu ikke har afg<br>vi ikke kan sende dig vigtig<br>ligesom vi heller ikke kan u<br>dit cpr-nummer.<br>SIG JA TIL ALLE | ivet dit samtykke, kan vi ikke give dig det fulde udl<br>e dokumenter, såsom din lejekontrakt og breve ve<br>idbetale eksempelvis boligstøtte til din NemKonto | bytte af MinSide. Det betyder bl.a. at<br>edrørende dit lejemål digitalt,<br>o, uden samtykke til, at vi må bruge |  |
| Modtage ansøgerbreve digitalt                                                                                                    |                                                                                                    | ~                                                                                                    |  |
| Modtage lejeko<br>veboks vermail ve                                                                                              | ntrakt digitalt<br><sup>MS</sup>                                                                                                    | ~                                                                                                    |  |
| Modtage øvrige                                                                                                    | e lejerbreve<br><sup>MS</sup>                                                                                                    | ~                                                                                                    |  |
| Må bruge CPR-nr. til identifikation i egne systemer                                                                              |                                                                                                    | ~                                                                                                    |  |
| → Må bruge CPR-<br>→ Generelt                                                                                                    | nr. til NemKonto                                                                                                    | ~                                                                                                    |  |
| Videregivelse a                                                                                                    | f oplysninger til 3. mand                                                                                                    | ~                                                                                                    |  |